### 校務系統→圖書館→ewant 育網平台

| 首教感激的                    | 時間             | 標題                              |        | 發佈                   | 點閱    | □□健康中心                                              |
|--------------------------|----------------|---------------------------------|--------|----------------------|-------|-----------------------------------------------------|
| f <sup>菌素高中</sup><br>粉练圈 | 2022/11/10     | 111-1第二次期中考考試日程及範圍(111/11/28    | нот    | 教務處                  | 250   | ■ 差勤系統                                              |
|                          | 2022/11/02     | 台灣康氏宗親總會教育獎助學金                  |        | 教務處                  | 139   | □ 實驗室安全衛生                                           |
| <b>〈〈〉</b> 認識苗中          | 2022/10/14     | 公民與社會學科中心研發之「國會攻略教學指引」          |        | 教學組                  | 58    | ■ 計畫專區                                              |
|                          | 2022/10/14     | 癌症家庭子女獎助學金                      |        | 教務處                  | 43    | ■ 學校FB專區                                            |
| ◎ 認識田平<br>◎ 校長介紹         | 2 ±1           | ( tota                          | E L    | च रिव                | 24 B  | □ 刊物                                                |
| ◎ 學生圖像                   | ( <u>± n</u> ) |                                 |        | R_1                  | kte H | ■ 其他                                                |
| □ 行事曆                    |                |                                 |        |                      |       |                                                     |
| ◎ 豕長曾                    | (二) 消息         | እ·佈欄 News & Evante 單位: 全部 ↓     | 輸入開設   | 建字                   | Q     | 政府資訊公開                                              |
| A                        | 時間             | 標題                              |        | 發佈                   | 點閱    | ◎ 採購公開資訊(新)                                         |
| ◆ 校務系統                   | 2022/11/15     | 112學年度國軍士官二專班聯合招生簡章             | НОТ    | 教官室                  | 27    | ◎ 內部控制聲明書                                           |
| ■ 學生專區                   | 2022/11/15     | 111學年度特教學生助理員甄選簡章               |        | 教務處                  | 37    | □ 代收代辦貨明細 □ 小額採購注意事項                                |
| ◎ 教師專區                   | 2022/11/07     | 111學年度第71屆畢冊攝影預定行程計畫            |        | 學務處                  | 233   | ◎ 行政中立公務倫理                                          |
| ◎ 行政專區                   | 2022/11/15     | 111學年度苗栗高中教師輔導知能研習2兒少性剝削防制      | 」條     | 輔導室                  | 14    | ■ 職業安全衛生                                            |
| ∃ 圖書館                    | 2022/11/14     | 大學程式設計先修檢測(APCS)訂於112年1月8日舉辦,請  | 踴      | 註冊組                  | 33    | ■ 執行職務遭受不法<br>■ 侵害書面聲明                              |
| - 圖書資訊查詢                 | 2022/11/08     | 《襪!我們不一樣》反霸凌月活動                 |        | 教官室                  | 29    |                                                     |
| - 電子書籍期刊                 | 2022/11/03     | 校內採購軟體說明                        |        | 資訊組                  | 58    | 🔔 苗栗 即時空氣                                           |
| - 聯大共享資源                 | 2022/11/02     | 反毒教育-國立教育廣播電台「無毒有我」廣播節目         |        | 教官室                  | 101   | ▲ <b>留資訊</b><br>2022/11/17 10:00                    |
| _ 圖書館-圖書資訊平              | 2022/11/02     | 111學年度運動會完整決賽名單                 |        | 學務處                  | 343   | 4.01                                                |
| - ewant                  | 2022/11/01     | 【圖書館】11/10 科技月 數位科技 創意工坊 名單公告   |        | 資訊組                  | 201   | <sup>AQI</sup> 71                                   |
| - 資安公告                   |                |                                 | =) [⊢_ | ह_र ह                |       | 指標污染<br><b> </b>                                    |
| - 資安回報                   | (± HP)         | 2013 3                          |        |                      | ANK R |                                                     |
| - 數位軟體使用                 |                |                                 |        |                      |       |                                                     |
|                          |                | 、 活動、 H 客 教師校弘進修、 金諾乃甘州         |        | 人主東京                 |       | PM <sub>2.5</sub> 15                                |
|                          | 学工权小语网         |                                 | 2A 1 R |                      | 0     | jinter,aa,læ (μg/m)                                 |
|                          | 時間             | 早心: 王郎   ♀   頻別: 王郎   ♀  <br>標題 | 八      | <sup>頭建子</sup><br>發佈 | 點閱    | PM <sub>2.5</sub> 23<br>小時終動平均 (ug/m <sup>3</sup> ) |
|                          | 2022/11/16     | 金門縣金城鎮後浦商圈創意影片競賽                |        | 教務處                  | 0     | -3-96 (hg/11)                                       |
|                          |                |                                 |        |                      |       | PM <sub>10</sub> 38                                 |

### 登入

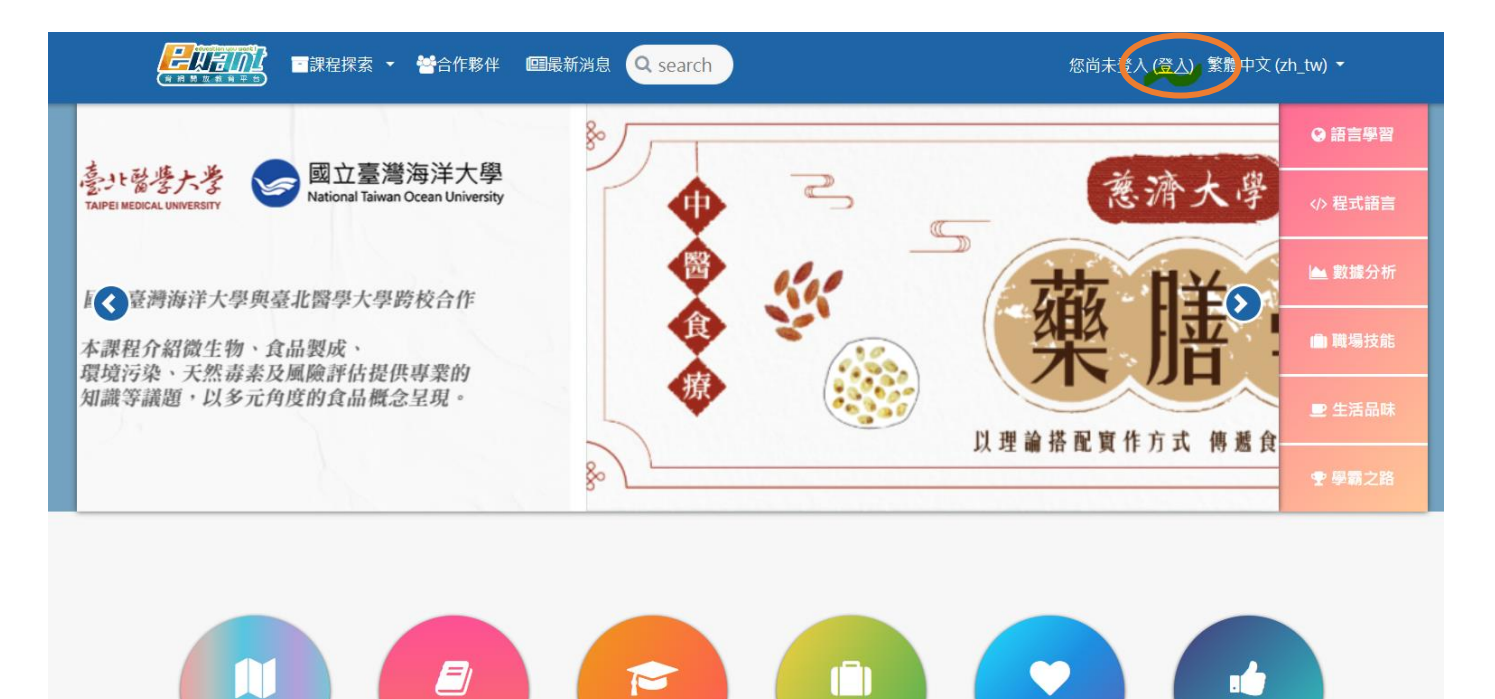

興趣學習

教師增能

登入 帳號:<mark>苗中 email(學號+@mlsh.mlc.edu.tw)</mark> 密碼:<mark>學號</mark>

| 帳號/電子郵件 ▲ 密碼                                                                        |                                                     | 密碼                                    |       |       |  |  |
|-------------------------------------------------------------------------------------|-----------------------------------------------------|---------------------------------------|-------|-------|--|--|
| 5記帳號或密碼嗎? ■記住帳號                                                                     | 帳號/電子郵件                                             | ▲ 密碼                                  |       | 登入    |  |  |
| 広記帳號以盜端嗎? ■ 記任帳號                                                                    | ᆂᆟᄹᇡᅷᇑᅏᅋᇾᇰᅠᆿᅌᅿᄮᄹ                                    | 14                                    |       |       |  |  |
|                                                                                     | <u>ऽ叱喉流线盗嗝嗨!</u> ■ 乱住喉5                             | no.                                   |       |       |  |  |
|                                                                                     | 您第一次來訪嗎                                             | ?                                     |       |       |  |  |
| 你第一次來訪嗎?                                                                            |                                                     | ▲<br>7能 <u>完整</u> 使田太綱 <b>は</b> 課程,你雪 | 零要先花— | 由詩—個新 |  |  |
|                                                                                     | 芯灯:如木芯回木中调哌弧,局了脂元釜使用平鹬站床住,芯带安兀化一两分鲤时间中调一间机哌號。<br>號。 |                                       |       |       |  |  |
| 您第一次來訪嗎?<br><sup>您好!如果您尚未申請帳號,為了能完整使用本網站課程,您需要先花一兩分鐘時間申請一個新<br/><sup>號。</sup></sup> | 臣。<br>儿                                             |                                       |       |       |  |  |

# 下方有 40 堂課程可以選擇

| ● 陳●妤                                                                                                    |                                                                                                    |
|----------------------------------------------------------------------------------------------------|----------------------------------------------------------------------------------------------------|
|                                                                                                    | 自訂此頁                                                                                                    |
| 最新公告                                                                                                    | 行事曆                                                                                                    |
| 10月 28日,13:42<br>ewantcourse admin<br>[2022年SOS計畫] 退费已於九月份陸續匯款或寄出支票<br>10月 25日,09:14<br>ewantcourse admin<br>[平台公告] ewan有詞歡迎您,免费註冊,立即選課<br>10月 25日,09:14<br>ewantcourse admin<br>[新手上路] ewant上課簡單上手 | -       □       □       □       □       □       □       □       □       □       □       □       □       □       □       □       □       □       □       □       □       □       □       □       □       □       □       □       □       □       □       □       □       □       □       □       □       □       □       □       □       □       □       □       □       □       □       □       □       □       □       □       □       □       □       □       □       □       □       □       □       □       □       □       □       □       □       □       □       □       □       □       □       □       □       □       □       □       □       □       □       □       □       □       □       □       □       □       □       □       □       □       □       □       □       □       □       □       □       □       □       □       □       □       □       □       □       □       □       □       □       □       □       □       □       □       □       □       □ |
| 10月 25日,09:13<br>ewantcourse admin<br>【填問卷抽好禮】ewant平台線上課程意見調查<br>過期的主題                                                                                                    | 推薦課程                                                                                                    |
| 課程線 <b>覽</b><br>所有課程 開課中                                                                                                    |                                                                                                    |
| <ul> <li>              初理学</li></ul>                                                                                                    | <ul> <li>              新課 発至: 2022/12/26      </li> <li>             新聞與法律(自學課程)         </li> <li>             社會新聞與法律(自學課程)     </li> </ul>                                                                                                    |

|                                  |                                                        |                                                | 詞                                         | 程資訊                                           |                        |                          |                    |
|----------------------------------|--------------------------------------------------------|------------------------------------------------|-------------------------------------------|-----------------------------------------------|------------------------|--------------------------|--------------------|
|                                  |                                                        | 苗栗高中-<br>漫畫及科4<br>教師:許經夌,施<br>中原大學             | 超級英雄<br>□電影學<br><sup>高廷</sup><br>23/06/30 | 的物理學—從動<br>物理(111專班)<br>015小時/8週(已經開始)        | b<br>)<br>▶ 0:00       | education                | Hou want !         |
| 摘要                               | 課程目標                                                   | 授課教師                                           | 課程進度表                                     | 課程內容                                          | 上課形式                   | 評分標準                     | 證書資訊               |
| 摘要                               |                                                        |                                                |                                           |                                               |                        |                          |                    |
| 本課程建議<br>本課程建議                   | 之高中學群為 【數理化<br>之高職群別為【一般科                              | ;學群】<br>目】【動力機械群】                              |                                           |                                               |                        |                          |                    |
| 本課程主要<br>味」的刻板<br>在每個單元<br>莞爾的部分 | 程是從「离教於樂」的構<br>印象,達到科學普及的<br>訪開始,我們將從動演<br>→,以瞭解物理的趣味及 | 静出發,利用動漫畫及<br>目的之外,也鼓勵學習:<br>畫及科幻電影內容中好<br>美妙。 | 8科幻電影等大眾<br>者以科學精神及5<br>玩的議題出發,」          | 《娛樂作品,激發學習者對物;<br>5法看待世間的事物。<br>以物理的角度來解析該故事中 | 理的學習興趣,除了<br>中的科學問題,帶領 | 了扭轉一般人常有的「<br>大家一起思考,體會對 | 「物理是枯燥乏<br>真中令人深思或 |
| 本課程提供<br>此為高中自                   | 超級英雄的物理學——從<br> 主學習申請計劃書參考                             | 動漫畫及科幻電影學物<br>範例,請依據實際狀況                       | 理計劃書參考範份<br>増減修改內容。                       | 列檔(一)、計劃書參考範例檔(;                              | <u>_)</u> •            |                          |                    |

# 左邊「內容管理」有課程教材和影音資料

| Ⅲ 課程資訊<br>課程資訊 ○ 内容管理 | 苗栗高中-超級英雄的物理學—從動漫畫及科幻電影學物理<br>(111專班) |         |
|-----------------------|---------------------------------------|---------|
| 公告 課程地圖               | 炮 公告                                  | 約進度?    |
| 影音                    |                                       |         |
| 教材                    | ▶ 全部展開 ▼ 全部縮合<br>指引:點按單元名稱將顯示或隱藏該單元   |         |
| 作業測驗                  | 1 ▶ ewant平臺簡單上手 - 切換                  | 主题<br>1 |
| 討論區                   | 2                                     | 主题<br>2 |
| 問卷                    | 3 ▶ 物理學的運動學篇、力學篇(牛頓定律與動量) - 切換        | 主题<br>3 |
| 延伸資源                  | 4 ▶ 物理學的力學篇(能量與圖周運動) - 切換             | 主题<br>4 |
| ☞ 學習管理                | 5 ▶ 物理學的力學篇(轉動與角動量) - 切換              | 主題<br>5 |
| 成績檢視                  | 。 ▶ 物理學的力學篇(波動)、熱學篇 - 切換              | 主題      |

# 完成 課程 & 測驗·點選「學習管理」成績檢視

| 課程地圖   |             |           |                     |               |
|--------|-------------|-----------|---------------------|---------------|
| 影音     | 測驗卷         |           |                     |               |
| 教材     | 單元          | 名稱        | 繳交截止時間              | 分數            |
| 作業測驗   | 單元一 日語發音(1) | 1-1 小單元測驗 | 2023-06-30 23:59:00 | 100.00/100.00 |
| 討論區    |             | 1-2 小單元測驗 | 2023-06-30 23:59:00 | -             |
| 同春     |             | 1-3 小單元測驗 | 2023-06-30 23:59:00 | 100.00/100.00 |
| ● 学自吉注 |             | 1-4 小單元測驗 | 2023-06-30 23:59:00 | -             |
| 總成績    |             | 1-5 小單元測驗 | 2023-06-30 23:59:00 | -             |
|        | 留元— 日語發音(2) | 1-6 小單元測驗 | 2023-06-30 23:59:00 | -             |

#### 回到首頁,完成課程可下載證書

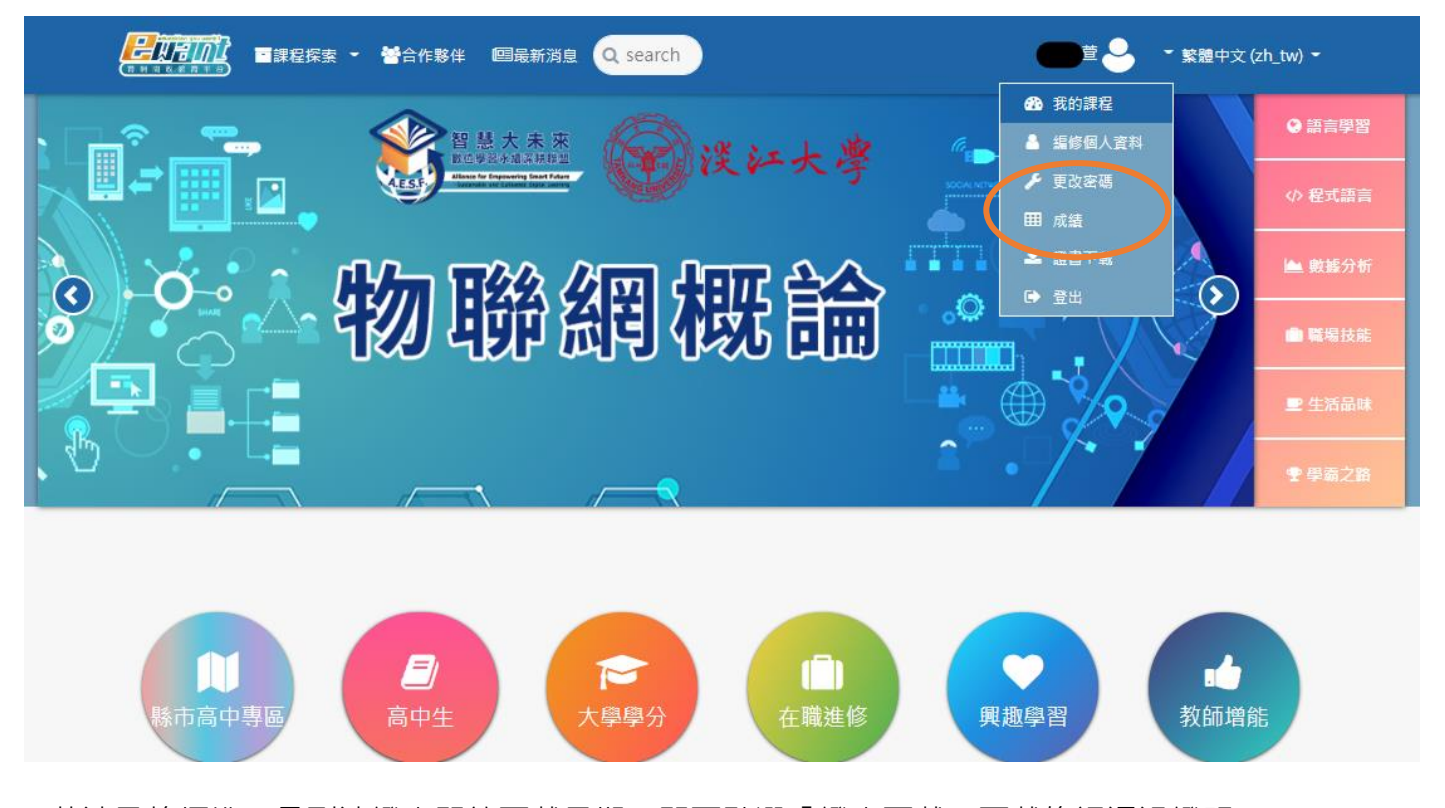

1.若達及格標準,且到達證書開放下載日期,即可點選「證書下載」下載修課通過證明。
 2.您在註冊時所填寫的姓氏、名字會使用於證書上,因此在申 請證書前,建議至「編修個人資料」
 確認您於「姓氏」和「名字」欄位所填寫的內容!

3.系統每天會同步資料一次,如更改姓名或您當天取得及格成績,請於隔天再進行下載。

4.詳細證書下載流程說明請點這裡。

5.本平台證書皆為電子檔,並不會提供紙本證書。

修課通過證明 ewantcourse admin \*\*\* 空東華大學張姮瀚 老師所開課之 「R語言新手村」線上課程 課程期間:2019-09-23-2019-10-20) 開い教育 臺上 9修課成績 · 核發修課運還證明一份 高い東京大学 開設を見つい E **Elsen** \$P\$日期:2018年01月 本文件催代表完成此學理之學習知過證明,並不同任何學分之效力性,特虑驚張